## Acesso ao SIARE com Certificado Digital

## – PROCURADOR –

1. Insira o Token em uma entrada USB em seu PC ou notebook.

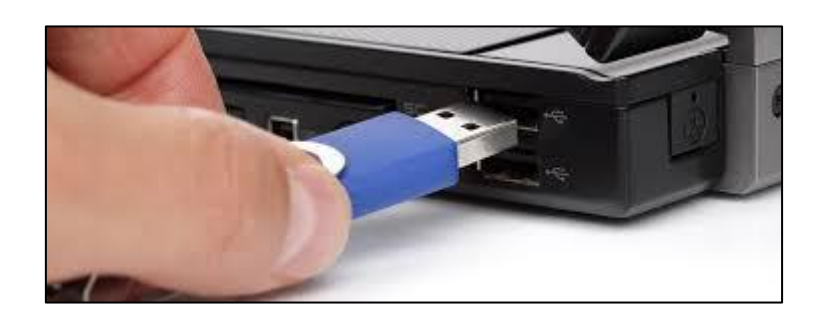

2. Clique na aba **Certificado Digital** que está localizada ao lado da aba **Login**.

Acesso ao SIARE

| Login               | Certificado Digital              |
|---------------------|----------------------------------|
| Usuário*:           | Selecione um tipo                |
| CPF*:               |                                  |
| Senha*:             |                                  |
|                     | Entrar                           |
| Esqueci minha senha |                                  |
| 1                   | 1anual de acesso com certificado |
|                     | PR_9.0.185.0                     |

3. Em seguida, selecione **Procurador – PTA eletrônico** no campo **Usuário**. Marque o círculo na frente do nome do responsável pelo Token e clique em **Entrar**.

Acesso ao SIARE

| Login                             | Certificado Digital         |
|-----------------------------------|-----------------------------|
| Usuário:                          | Procurador - PTA eletrônico |
| Lista de certificados disponiveis |                             |
| O José                            | Maria dos Santos            |
|                                   | Entrar                      |

4. Digite a senha do Token e clique em **OK**.

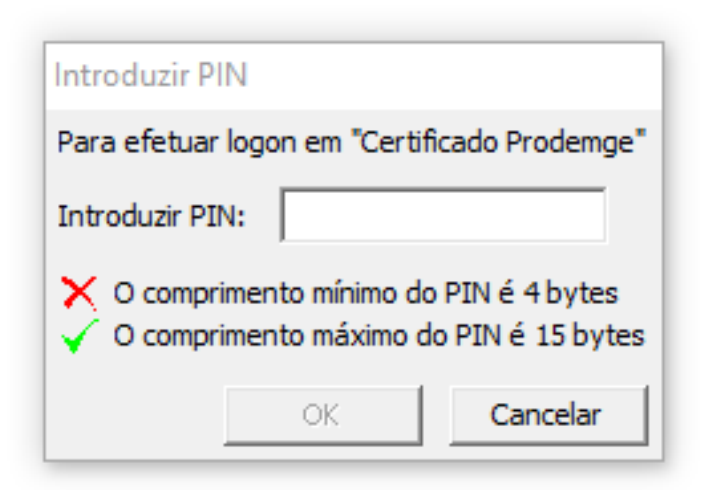